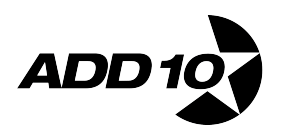

## How To Find, Copy and Paste Your Adwords ID

- 1. Log in to you adwords account
- 2. At the top right hand side or your account you should see your Adwords Customer Id
- 3. Select the numbers with your mouse and copy it
- 4. Paste the numbers into the field in <u>our onboarding page.</u>

## How To Accept Our Request

Once we have your ID, we will send you an invite to let us into your account. You should get a notice from google via email, or the next time you log into your account you'll see a notice for you to accept our request.

You'll need to accept our request. To do that you need to...

- 1. Log into your adwords account
- 2. Click the cog in the top right hand corner
- 3. Select 'account settings' then
- 4. Select 'account access'
- 5. Accept our request from add10 or add10Adwords

Thanks, we are looking forward to helping you grow faster and easier.